1 Wie übernehme ich Artikel-Stammdaten aus dem EMV-Intranet?

## 1.1 EMV-Händlerportal aufrufen

| Forms             | der suchen<br>jmet_Manager<br>OBELPILOT<br>Systemvorgaben<br>Bedenungsanleitung u<br>Dokumentation | <            |                                                                                          | Suthen (Alt+s) Q               |  |
|-------------------|----------------------------------------------------------------------------------------------------|--------------|------------------------------------------------------------------------------------------|--------------------------------|--|
| -                 | Personalbereich<br>, Lieferanterverwaltung<br>Artikelverwaltung                                    | Flott        | mann!                                                                                    | 12:33:37                       |  |
| é<br>B            | Kundenverwaltung<br>Angebotsverwaltung<br>Auftragsverwaltung                                       |              |                                                                                          | Sonntag, 6. August             |  |
| -<br>             | /- Service<br>Druckprogramme<br>Bestand und Inventur                                               |              | Datum<br>06.08.2023 12.08.31<br>24.07.2023 17:07:15<br>24.07.2023 16:07:02               | T T T                          |  |
| li<br>li<br>t     | Eingangsrechnungen<br>Statistiken<br>Marketing                                                     | slieferungen | 24.07.2023 16.07.40<br>24.07.2023 16:07.27<br>16.07.2023 16:07.22<br>16:07.2023 15:07.29 | a substanting and the party of |  |
| - 1<br>- 1<br>- 2 | FiBu-Schnittstelle<br>Kassenkommunikation<br>Abschlussprogramme                                    | n je Mandant | 18.07.2023 15.07.04<br>18.07.2023 14.07.15<br>18.07.2023 14.07.15                        |                                |  |
| 1                 | Extras<br>Parlandhamatana                                                                          | Wiederverlag | edatum                                                                                   | 0                              |  |

Klicken Sie auf den Hyperlink Extras.

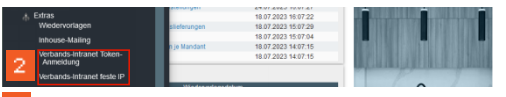

Klicken Sie im Inhaltsverzeichnis auf den entsprechenden Hyperlink.

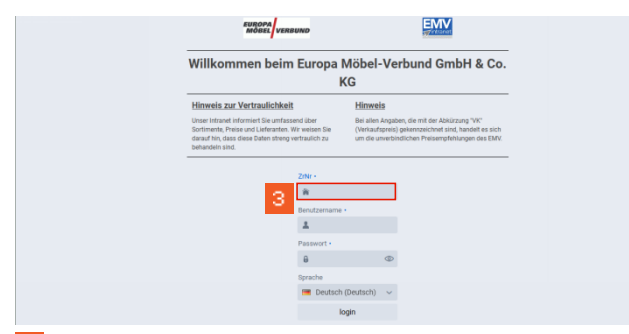

Klicken Sie auf das Eingabefeld **ZrNr**. und beginnen Sie mit der Eingabe Ihrer Zugangsdaten (ZrNr., Benutzername und Passwort).

Abschließend klicken Sie auf die Schaltfläche login.

## 1.2 Artikeldaten auswählen und exportieren

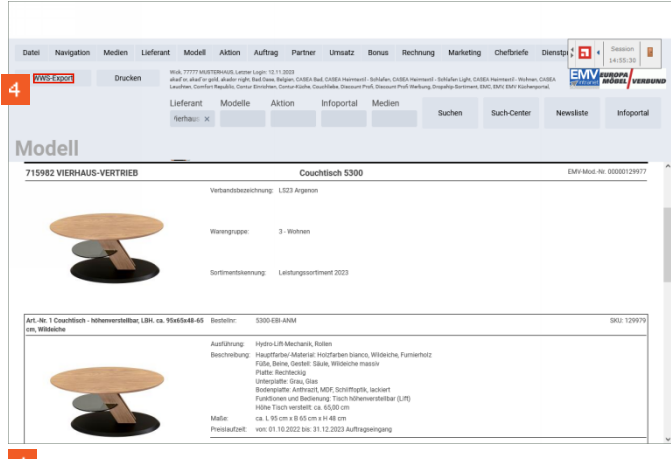

- Klicken Sie auf das Eingabefeld WWS-Export.
  - Der Button WWS-Export muss durch die EDV-Abteilung des EMV f
    ür das jeweilige M
    öbelhaus freigeschaltet werden. Dies geschieht in der Regel bereits im Rahmen der Erstinstallation.

## 1.3 Artikeldaten importieren

1.3.1 Formular aufrufen

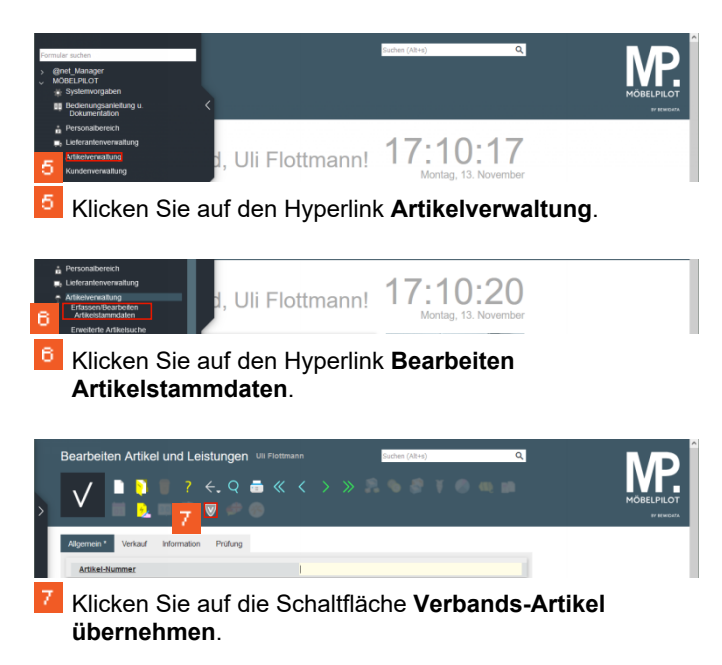

1.3.2 Artikeldaten vom Bewidata-Datendienst-Server abholen

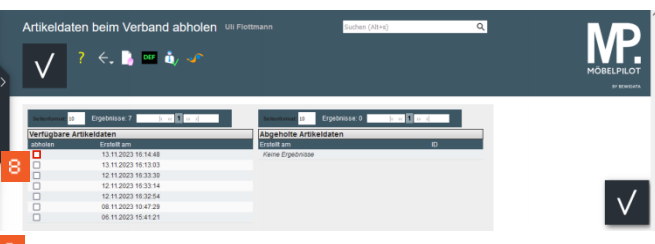

Klicken Sie auf das Kontrollkästchen Abholen (Datensatz Zeile 1).

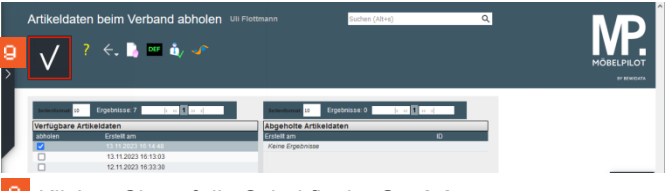

8 Klicken Sie auf die Schaltfläche Speichern.

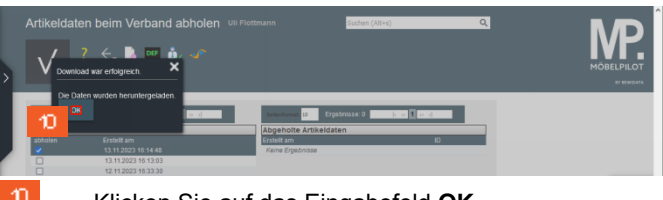

- Klicken Sie auf das Eingabefeld **OK**.
- 1.4 Artikeldaten nach MÖBELPILOT übernehmen

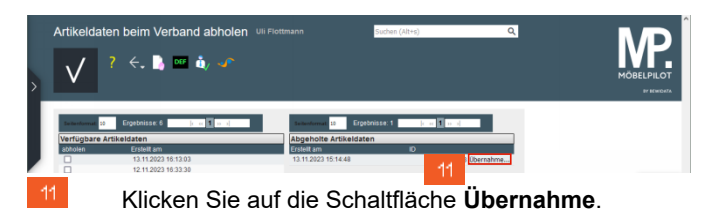

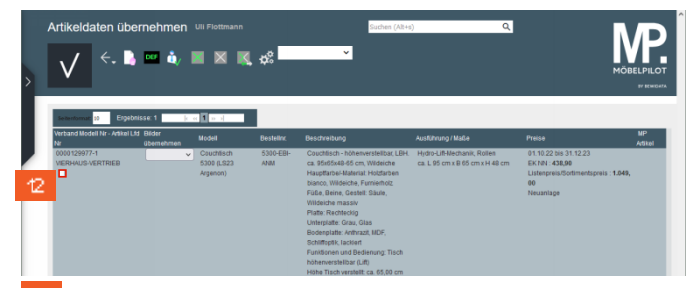

Klicken Sie auf das Kontrollkästchen Abholen (Datensatz Zeile 1).

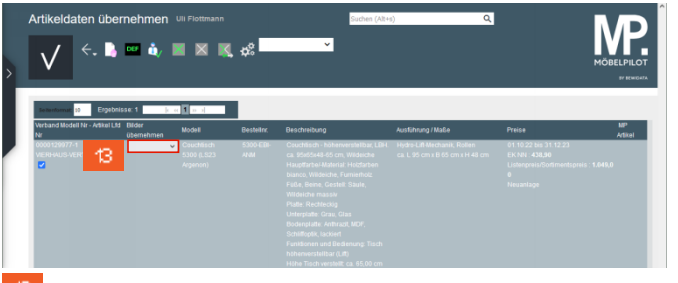

Klicken Sie auf das Auswahlfeld Bilder übernehmen.

| Nr 44        | übernehmen                                |                                      |                  |                                                                                                    |                                                                |                                                                               | MP<br>Antiki |
|--------------|-------------------------------------------|--------------------------------------|------------------|----------------------------------------------------------------------------------------------------|----------------------------------------------------------------|-------------------------------------------------------------------------------|--------------|
| 0000129977-1 | Artbid<br>Mod.bid<br>AB u. NB<br>MB u. AB | Couchtisch<br>5300 (LS23<br>Argenon) | 5300-EBI-<br>ANM | Cludings - höhenverkinharb (191<br>cs. Stödsdark Son Widdeck<br>Hundinhar Mathriti Hiddenharb<br>bisnes, Widdeche, Famishnie<br>Filde, Beerle, Gestell Skult,<br>Wilderher massie<br>Patter, Resteller<br>Patter, Resteller<br>Disderplatter, Minnes, MDF,<br>Bodherglatter, Mannes, MDF,<br>Bodherglatter, Mannes, Tasch<br>nitherweistelltard (189)<br>Hinhe Tasch versettik ca. 65.00 cm | Hydro-Liff Machanik, Rollan<br>ca. L 95 cm x B 65 cm x H 48 cm | 01102216311223<br>EKNN 4380<br>Listenpreis/Softmentspreis:1<br>9<br>Neuantage | 649,0        |

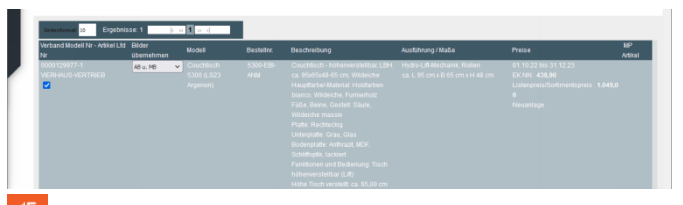

Klicken Sie auf die Schaltfläche **Speichern**.

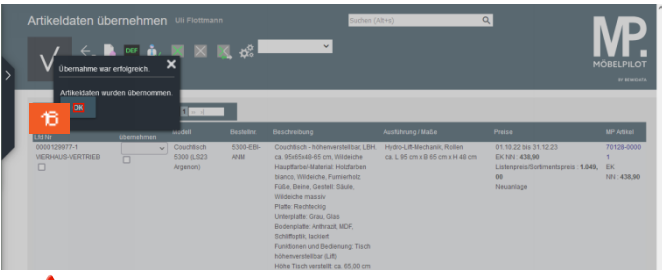

- Warten Sie, bis das System die erfolgreiche Datenübernahme bestätigt.
- Klicken Sie auf das Eingabefeld **OK**.
- 1.5 Artikeldaten bearbeiten

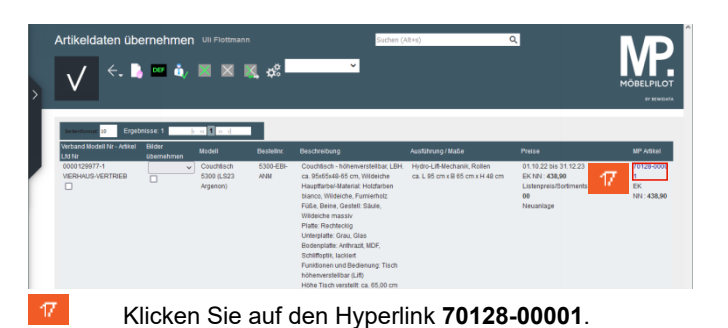

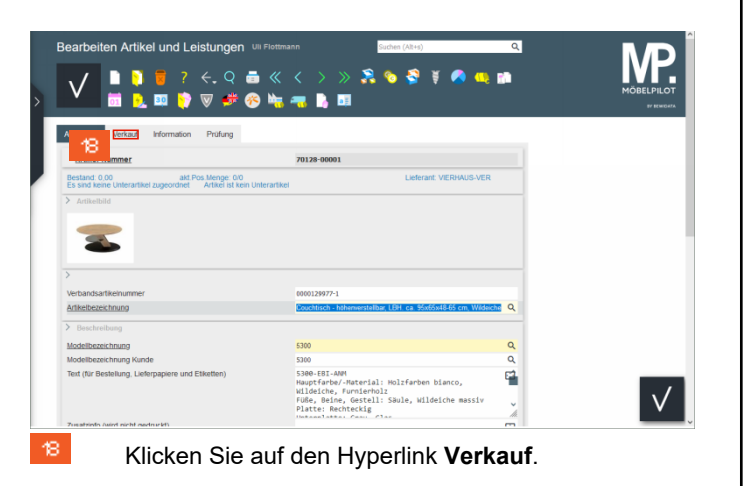

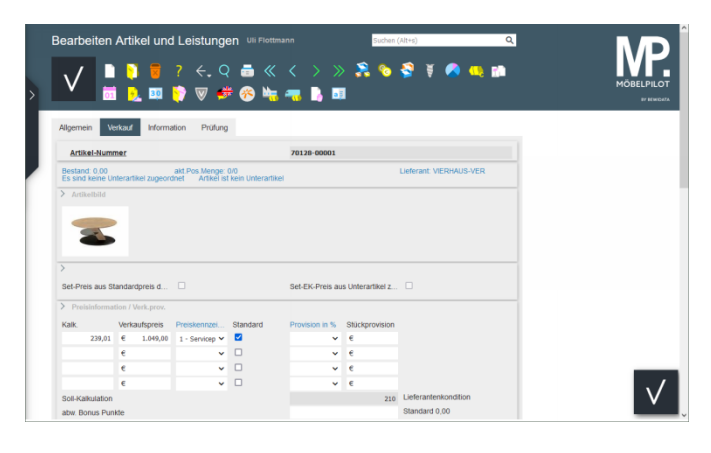